## Back Up ALL Roland FR-8x Programming Dale Mathis Accordion

1 Test USB memory stick. Use new or empty stick. If it will record, the stick will work.

## SAVING ALL SET MEMORIES

2 Push Menu Write button – see MENU 1 in screen

2 Turn Data knob to page 15 Utility

3 Push Data knob IN, then turn to page 15.8 EXPORT

4 Push Data knob IN, screen turns yellow

5 Push Data know IN, see Type SET highlight in white

6 Push Menu Write button, screen reads Export All Sets, yellow portion is blank

7 Push Menu Write button, QWERTY keyboard appears with File name in yellow area

8 Push Menu Write button, Writing Clock appears, then says Operation Complete

SAVING ALL USER PROGRAM MEMORIES, the screen is on Utility 15.8 EXPORT, see SET in the white highlight

9 Turn Data knob to right, see User Program in white high light

10 Push Menu Write, screen turns yellow (with no File name in yellow portion)

11 Push Menu Write, QWERTY keyboard appears with file name in yellow area

12 Push Menu Write button, Export Bank Clock appears, counts files up to 100

13 Operation Complete. Store the USB stick in a safe place.